## **9.2 Graduation Status Letters**

**Purpose**: Use this document as a reference for sending graduation status communications in ctcLink.

Audience: Graduation Evaluators.

P You must have at least one of these local college managed security roles:

- ZC CC 3Cs User
- ZZ CC 3Cs User

If you need assistance with the above security roles, please contact your local college supervisor or IT Admin to request role access.

### **Queue a Job Process for Sending Communications**

#### Navigation: NavBar > Navigator > Campus Community > 3C Engine > Run 3C Engine

- 1. The **3C Engine** run control ID search page displays.
- 2. Select the Add a New Value tab.
- 3. Enter Run Control ID.
- 4. Select Add.

| < Student Homepage                       | 3C Engine |
|------------------------------------------|-----------|
| 3C Engine                                |           |
| Eind an Existing Value Add a New Value   |           |
| Run Control ID GRAD_ELIG_EXAMPLE         |           |
| Add                                      |           |
| Find an Existing Value   Add a New Value |           |

- 5. The **3C Engine Parameters** tab displays.
- 6. Select **Population Selection**.
- 7. Select No Joint Processing.
- 8. Enter Academic Institution.
- 9. Enter **Administrative Function** per table below.
- 10. Enter **Event ID** per table below.
- 11. Enter **Selection Tool** = "PS Query".
- 12. Enter **Query Name** per table below.
- 13. Select Edit Prompts.

| Administrative<br>Function | Event ID                              | PS Query                    |
|----------------------------|---------------------------------------|-----------------------------|
| SPRG - Student<br>Program  | RAPYDLTR - Apply for Degree<br>Notice | CTC_SR_POPSEL_ELIG_BLANK    |
| STRM - Student Term        | RAPRDLTR - Approved Degree<br>Notice  | CTC_SR_POPSEL_ELIG_APPROVED |
|                            | RAWDDLTR - Degree Awarded<br>Notice   | CTC_SR_POPSEL_ELIG_AWARDED  |
|                            | RDENDLTR - Degree Denied<br>Notice    | CTC_SR_POPSEL_ELIG_DENIED   |

| < Student Homepage                                                                                             | Rui                                                               | n 3C Engine               |
|----------------------------------------------------------------------------------------------------|-------------------------------------------------------------------|---------------------------|
| 3C Engine Parameters Manage Duplicate Assignment                                                               |                                                                   |                           |
| Run Control ID GRAD_ELIG_EXAMPLE                                                                               | Report Manager Process Monitor                                    | Run                       |
| Process 3Cs                                                                                                    | Process Joint Records                                             |                           |
| Population Selection Trigger Table Mass Change                                                                 | No Joint Processing<br>Ves, all Joint IDs<br>Ves, if match exists |                           |
| Event Selection                                                                                                |                                                                   |                           |
| Academic Institution WA172 Spokane Fal<br>Administrative Function STRM Student Term<br>Event ID RAWDDLTR Degre | Is CC<br>1<br>e Awarded Notice Detail                             |                           |
| Communication Key     RAWDDLTR Degree Awarded                                                                  | Detail                                                            |                           |
| ▼ Checklist Code                                                                                               |                                                                   |                           |
| Comment Category                                                                                               |                                                                   |                           |
| Population Selection                                                                                           |                                                                   |                           |
| Selection Tool PS Query<br>Query Name CTC_SR_POPSEL_ELIG_AV                                                    | VARDED Q Launch Query Manager                                     | Preview Selection Results |
| R Save E Notify                                                                                                |                                                                   | 📑 Add 🗾 Upda              |

- 14. The **Query Prompts** window displays.
- 15. Enter **Institution**.

- 16. Enter **Career**.
- 17. Enter **Term**.
- 18. Select **OK**.

| <> Student Homepage                                                                                                    | Run 3C Engine                                                                                                    |
|----------------------------------------------------------------------------------------------------|----------------------------------------------------------------------------------------------------|
| 3C Engine Parameters Manage Duplicate Assignment                                                                                                    |                                                                                                    |
| Run Control ID GRAD_ELIG_EXAMPLE                                                                                                    | Report Manager Process Monitor Run                                                                                          |
| Process 3Cs                                                                                                    | Process Joint Records                                                                                                    |
| Population Selection Trigger Table Mass Change                                                                                                    | No Joint Processing     O Yes, all Joint IDs     O Yes, if match exists                                                     |
| Academic Institution WA172 Q Spokane Fa<br>Administrative Function STRM Q Student Ter<br>Event ID RAWDDLTR Q Degr<br>Communication Key<br>RAWDDLTR Degree Awarded<br>Checklist Code | alls CC<br>m<br>ree Awarded Notice<br>Awarded Notice<br>Institution WA172 Q<br>Career UGRD Q<br>Term 2181 Q<br>OK<br>Cancel |
| Population Selection<br>Selection Tool PS Query<br>Query Name CTC_SR_POPSEL_ELIG_F                                                                                                  | Edit Prompts WARDED Q Launch Query Manager Preview Selection Resu                                                           |
| 등 Save (문) Notify                                                                                                    | Add 🖉 U                                                                                                    |

- 19. The **Query Prompts** window disappears.
- 20. If desired, select **Preview Selection Results** to review students selected by the query.
- 21. Select the **Manage Duplicate Assignment** tab.

| < Student Homepage                                                                                               | Run 3C Engine                                                       |
|----------------------------------------------------------------------------------------------------|---------------------------------------------------------------------|
| 3C Engine Parameters Manage Duplicate Assignment                                                                 |                                                                     |
| Run Control ID GRAD_ELIG_EXAMPLE                                                                                 | Report Manager Process Monitor Run                                  |
| Process 3Cs                                                                                                    | Process Joint Records                                               |
| Population Selection Trigger Table Mass Change                                                                   | No Joint Processing     Yes, all Joint IDs     Yes, if match exists |
| Event Selection                                                                                                  |                                                                     |
| Academic Institution WA172 Spokane Fall<br>Administrative Function STRM Student Term<br>Event ID RAWDDLTR Degree | s CC<br>e Awarded Notice Detail                                     |
| Communication Key                                                                                                | Detail                                                              |
| RAWDDLTR Degree Awarded                                                                                          |                                                                     |
| Checklist Code                                                                                                   |                                                                     |
| Comment Category                                                                                                 |                                                                     |
| Population Selection                                                                                             |                                                                     |
| Selection Tool PS Query<br>Query Name CTC_SR_POPSEL_ELIG_AW                                                      | Edit Prompts ARDED Q Launch Query Manager Preview Selection Results |
| Rave Votify                                                                                                    | 📑 Add 🗾 🖉 Upd                                                       |
| C Engine Parameters   Manage Duplicate Assignment                                                                |                                                                     |

- 22. The Manage Duplicate Assignment tab displays.23. Confirm the Check Duplicate Communication box is unchecked.
- 24. Select **Run**. Refer to the Process Scheduling QRG for instructions.

| <ul> <li>Student Homepage</li> </ul>                                            |             | Run 3C Engine  |                    |     |  |  |
|---------------------------------------------------------------------------------|-------------|----------------|--------------------|-----|--|--|
| 3C Engine Parameters Manage Duplicate Assignme                                  | ent         |                |                    |     |  |  |
| Run Control ID GRAD_ELIG_EXAMPLE                                                |             | Report Manager | Process Monitor    | Run |  |  |
| Duplicate Communication Check                                                   |             |                |                    |     |  |  |
| Check Duplicate Communication                                                   | Explain     |                |                    |     |  |  |
| Additional Conditions to Prevent Duplicate Con                                  | mmunication |                |                    |     |  |  |
| Variable Data                                                                   |             | ~              | Explain<br>Explain |     |  |  |
| Duplicate Checklist Check                                                       |             |                |                    |     |  |  |
| Check Duplicate Checklist                                                       | Explain     |                |                    |     |  |  |
| Additional Conditions to Prevent Duplicate (                                    | Checklist   |                |                    |     |  |  |
| Variable Data                                                                   |             | ~              | Explain<br>Explain |     |  |  |
| Save         Notify           C Engine Parameters   Manage Duplicate Assignment |             |                |                    | Add |  |  |

### **Sending Communications**

You must have at least one of these local college managed security roles:

- ZC CC 3Cs User
- ZD CC 3Cs User
- ZZ CC 3Cs User

If you need assistance with the above security roles, please contact your local college supervisor or IT Admin to request role access.

# Navigation: NavBar > Navigator > Campus Community > Communications > Communication Generation

- 1. The **Communication Generation** run control ID search page displays.
- 2. Enter the **Run Control ID** you used in the previous section of this QRG.
- 3. Select Search.

| <ul> <li>3C Engine Parameters</li> </ul>                                                      | Communication Generation |
|-----------------------------------------------------------------------------------------------|--------------------------|
| Communication Generation                                                                      |                          |
| Enter any information you have and click Search. Leave fields blank for a list of all values. |                          |
| Find an Existing Value         Add a New Value                                                |                          |
| Search Criteria                                                                               |                          |
| Run Control ID begins with V GRAD_ELIG_EXAMPLE                                                |                          |
| Search Clear Basic Search Criteria                                                            |                          |
| Find an Existing Value Add a New Value                                                        |                          |

- 4. The Selection Parameters tab displays.
- 5. Select **ID Selection** = "All Person IDs".
- 6. Enter **Letter Code**.
- 7. Select Use Default Template.
- 8. Select **Method** = "E-Mail".
- 9. Select the **Process Parameters** tab.

| 3C Engine Parameters                                                             |             | C                 | ommunicatio           | on Generation       |
|----------------------------------------------------------------------------------|-------------|-------------------|-----------------------|---------------------|
| election Parameters Process Parameters Email Parameters Checklist Pa             | arameters   |                   |                       |                     |
| Run Control ID GRAD_ELIG_EXAMPLE Report Ma                                       | inager Proc | ess Monitor       | Run                   |                     |
| ID Selection                                                                     |             |                   |                       |                     |
| ID Selection All Person IDs 🗸 🗸                                                  |             |                   |                       |                     |
| Letter Code Selection                                                            |             |                   |                       |                     |
| *Letter Code R41                                                                 |             | Administrativ     | e Function            |                     |
| Template Selection                                                               |             |                   |                       |                     |
| Report Name<br>Data Source ID                                                    |             |                   | View Report Definitio | n                   |
| Template List                                                                    |             |                   | Personalize   🖓       | First 🕘 1 of 1 🛞 La |
| Template ID Description                                                          |             | Language          | Method                | Default Template    |
| Enclosures Assigned (Softcopy)                                                   |             |                   |                       |                     |
| lo Matching Template Found                                                       |             | _                 |                       |                     |
| Jse Default Template     O Do Not Produce Communication                          | n           |                   | Refresh Enclos        | ure List            |
| Communication Language Usage                                                     | Comm        | unication Met     | nod Usage             |                     |
| Specified     Preferred     Language English                                     | ● Spe       | ecified<br>ferred | Method                | E-Mail              |
| Save 🔯 Return to Search 🔛 Notify                                                 |             |                   |                       | 📑 Add               |
| ection Parameters   Process Parameters   Email Parameters   Checklist Parameters |             |                   |                       |                     |

- 10. The **Process Parameters** tab displays.
- 11. Select Address = "Student Email".
- 12. Select Address Name = "Full Name-Pri, Prf, Leg".
- 13. Select **Salutation** = "Full Name-Pri, Prf, Leg".
- 14. Select **Extra Name** = "Full name-Pri,Prf,Leg".
- 15. If desired, select **Use Preferred Email Address** to send this communication to the student's preferred email address.
- 16. Enter **\*From Date** and **\*To Date**. These dates must match your 3C Engine run date.
- 17. Uncheck **Produce Communication**.
- 18. Uncheck **Complete Communication**.
- 19. Select the **Email Parameters** tab.

| <ul> <li>∢ 3C Engine Parameters</li> </ul>                             | Communication Generation                  |
|------------------------------------------------------------------------|-------------------------------------------|
| Selection Parameters Process Parameters Email Parameters               | Checklist Parameters                      |
| Run Control ID GRAD_ELIG_EXAMPLE                                       | Report Manager Process Monitor Run        |
| Usage Tables                                                           | Communication Processing Dates            |
| Person Communication Usage                                             | Communication Date Range Selection        |
| Address Student Email V                                                | *Erom Data 40(47)0040 問題                  |
| Address Name Full Name-Pri,Prf,Leg 🗸                                   | To Date 12/1//2018 By                     |
| Salutation Full Name-Pri,Prf,Leg                                       | 10 Date 12/1/2018                         |
| Extra Name Full Name-Pri Prf Leg                                       | Update Communication Generation Date With |
| Use Preferred Email Address                                            | O Communication Date                      |
|                                                                        | System Date                               |
| Joint Name                                                             | O User Supplied Date                      |
| Org Communication Usage                                                | Update Communication Completed Date With  |
| Org Recipient ~                                                        | O Communication Date                      |
| Contact Name                                                           | System Date     User Supplied Date        |
|                                                                        |                                           |
| Output Settings                                                        |                                           |
| *Sort Option Country, Postal                                           | ✓                                         |
| Online Preview                                                         |                                           |
| Send to Printer                                                        |                                           |
| Send to File                                                           |                                           |
| Create Envelopes                                                       |                                           |
| Create Labels                                                          |                                           |
| Missing Critical Data                                                  |                                           |
| Produce Communication Complete Com                                     | munication                                |
| 🔚 Save 🔯 Return to Search 🔄 Notify                                     | A A                                       |
| election Parameters I Process Parameters I Email Parameters I Checklis | t Parameters                              |

- 20. The **Email Parameters** tab displays.
- 21. Enter From.
- 22. Enter Subject.
- 23. Enter **Reply to**, if different from **From**.
- 24. Enter **Bounce to**, if different from **From**.
- 25. Select Run. Refer to the Process Scheduling QRG for instructions.

| 3C Engine Para                             | ameters                                       |                           |                   | Communication Ge    | eneration |
|--------------------------------------------|-----------------------------------------------|---------------------------|-------------------|---------------------|-----------|
| Selection Parameters                       | Process Parameters                            | Email Parameters          | Checklist Paramet | ters                |           |
| Run Control ID                             | GRAD_ELIG_EXAMPLE                             |                           | Report Manager    | Process Monitor Run | ]         |
| Email Parameters                           |                                               |                           |                   |                     |           |
| From N                                     | oOne@nowhere.edu                              |                           |                   |                     |           |
| *8                                         | Required if communication met                 | hod usage is specific ema | all or preferred. |                     |           |
| Subject Gr                                 | raduation Status                              |                           |                   |                     |           |
| *R                                         | equired if communication met                  | hod usage is specific ema | il or preferred.  |                     |           |
| Reply to                                   |                                               |                           |                   |                     |           |
| Sender                                     |                                               |                           |                   |                     |           |
| Bounce to                                  |                                               |                           |                   |                     |           |
| Impo                                       | rtance                                        | Sensitivity               |                   |                     |           |
| O                                          | ow                                            | • normal                  |                   |                     |           |
|                                            |                                               | Operson                   | al                |                     |           |
| • n                                        | ormal                                         | Oprivate                  |                   |                     |           |
| Oh                                         | igh                                           | Ocompar                   | ny-confidential   |                     |           |
| Save 💽 Return t<br>election Parameters   P | to Search 🔛 Notify<br>rocess Parameters   Ema | I Parameters   Checkli    | st Parameters     | Add Display         |           |

26. Process complete.